## Xerox<sup>®</sup> Iridesse<sup>®</sup> Production Press Käyttöohjeisto Asennus- ja asennuksen poisto-ohjeet

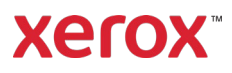

Syyskuu 2020 702P08474

Hyvä asiakas,

Onnittelemme sinua Xerox<sup>®</sup> Iridesse<sup>®</sup> Production Press -laitteen hankinnasta. Olemme iloisia voidessamme tarjota joustavan muotoisen käyttöohjeiston, joka tarjoaa vastaukset nopeasti ja tehokkaasti.

Tämä kirje sisältää tietoja painokonetta hankkimista, asentamista ja poistamista tukevaa käyttöohjeistoa. Järjestelmäasennuksen aikana asiakastuki-insinööri asentaa käyttöohjeiston, mutta tarvittaessa voit ladata ja asentaa sen osoitteesta <u>www.xerox.com</u>.

#### Lataa ja asenna asiakaskirja

- Siirry osoitteeseen <u>www.xerox.com</u> ja valitse Asiakastuki ja sitten Kaikki tuki ja ohjaimet. Kirjoita Hae tukea - laitteista ohjaimiin -kenttään Iridesse tai Xerox Iridesse Production Press, ja paina sitten ENTER.
- 2. Napsauta Kaikki sisältö -välilehteä.
- 3. Voit tarkastella *Käyttöohjeisto*-verkkosivua valitsemalla **Käyttöohjeisto** -Xerox Iridesse **Production Press**.
- 4. Napsauta Käyttöohjeisto-välilehteä.
- 5. Vieritä kohtaan Xerox Iridesse Production Press Pressin käyttöohjeiston asentaminen ja valitse sitten LATAA-kohdan alapuolelta Katso myös -kohdasta **Muu**.
- 6. Napsauta Xerox Iridesse Production Press -käyttöohjeistoa varten LATAA.
- 7. Siirry kohteeseen, ja pura sitten ladattu tiedosto.

#### Microsoft® Windows® -tietokoneella

- 1. Noudata edellisiä ohjeita käyttöohjeiston lataamiseksi.
- 2. Kun lataus on valmis, valitse Näytä lataukset. Etsi Näytä ja seuraa latauksia -ikkunasta .exetiedosto ja valitse Suorita.
- 3. Seuraa asennusikkunan ohjeita. Hyväksy oletusasetukset ja valitse Valmis. Valitse Näytä lataukset -ikkunasta Sulje. Järjestelmä asentaa Iridesse-käyttöohjeiston pikakuvakkeen työpöydälle.
- 4. Jos käyttöohjeistoikkuna ei avaudu automaattisesti, kaksoisnapsauta työpöydän Iridessekäyttöohjeiston pikakuvaketta nähdäksesi käyttöohjeiston.

Huom. Jos näyttöön tulee viesti "Salli estetty sisältö", valitse Salli estetty sisältö.

#### Mac OS X®

- 1. Noudata edellisiä ohjeita käyttöohjeiston lataamiseksi. Purkaminen-apuohjelma sisältää sovellustiedoston (.app).
- 2. Etsi työpöydältä IridesseDoc.app-tiedosto.
- 3. Kaksoisnapsauta IridesseDoc.app-tiedostoa. Valitse asennusikkunan kieli ja OK. Asennus alkaa.
- 4. Seuraa asennusohjelman ohjeita ja valitse Seuraava. Hyväksy oletusasetukset.

# Xerox<sup>®</sup> Iridesse<sup>®</sup> Production Press Käyttöohjeisto

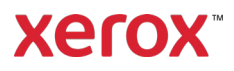

### Asennus- ja asennuksen poisto-ohjeet

- 5. Kun asennus on valmis, valitse Valmis. Iridesse-käyttöohjeiston pikakuvake ja kansio ilmestyvät tvöpövdälle. Kansio sisältää sekä asennus- että asennuksen purku -sovellukset.
- 6. Kaksoisnapsauta Iridesse-käyttöohjeiston pikakuvaketta avataksesi ja tarkastellaksesi käyttöohjeistoa.

#### Käyttöohjeiston poistaminen

Iridesse-käyttöohjeiston asennuksen poisto -tiedosto sijaitsee työpöydän Iridesse-käyttöohjeistokansiossa. Tietokoneessa voit käyttää sitä myös Käynnistä-valikosta. Käyttöohjeiston poistaminen järjestelmästä:

- 1. Kaksoisnapsauta Iridesse käyttöohieiston -kansiota avataksesi kansion ja kaksoisnapsauta sitten Poista Iridesse käyttöohjeisto. Jos Käyttäjätilien valvonta -ikkuna tulee näkyviin, valitse Kvllä.
- 2. Seuraa asennuksen poisto -ikkunan ohjeita ja valitse Seuraava. Hyväksy oletusarvot, jos haluat poistaa asennuksen kokonaan.
- 3. Kun asennuksen poisto on valmis, valitse Valmis. Ohjelma poistaa Iridesse-käyttöohjeiston kansion ja sisällön järjestelmästä.
- 4. Jos sovellustiedosto pysyy työpöydällä Macissa, napsauta tiedostoa hiiren kakkospainikkeella ja valitse Siirrä roskakoriin. Jos tietokoneessa on exe-tiedosto, korosta tiedosto ja valitse Poista.